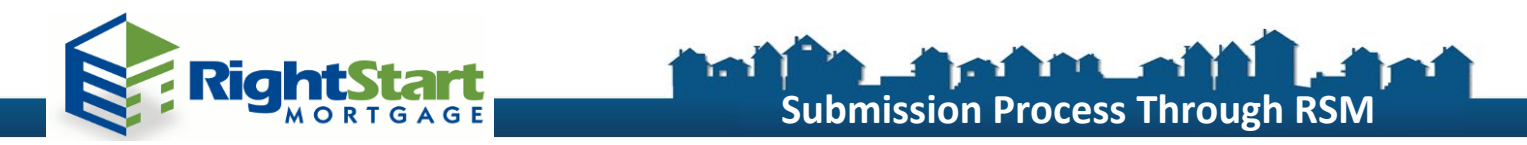

## The following steps will allow for a smooth submission process:

1. Log into RSM Web Portal by clicking "Submit A Loan" on <u>RSM Wholesale's Website</u>.

Right Start Mortgage, Inc., founded in 1989, is full service Fannie Mae Seller/Servicer and Direct Ginnie Mae Issuer specializing in Conforming and FHA residential products.

| EXPLORE OUR PRODUCTS      | Right Start is dedicated to offer our brokers and borrowers an unparalleled level of customer service. Our goal is to provide<br>our customers with the support and personal attention they deserve. Our exceptional staff will lead you through the steps<br>of your financial needs, while helping you achieve and maintain comfort and confidence throughout the process. |
|---------------------------|----------------------------------------------------------------------------------------------------|
| SUBMIT A LOAN             | Right Start also realizes the importance of technology in today's mortgage lending world. That's why it has become Right                                                                                                    |
| BECOME AN APPROVED BROKER | Start's main focus to offer state of the art mortgage pricing and underwriting tools to help you approve and price loans for<br>your clients 24 hours a day, 7 days a week.                                                                                                    |
|                           | Helping you help your clientsthat's the Right Start way!                                                                                                    |

2. Once in Loan Express, select "Create New Loan" on left column and "Import Loan File". Proceed by uploading your 3.2 FNMA file to receive a loan number.

| Portal Mode: Broker 🗸        | ۲ | Import Fannie Mae file 8700 8700 8700 8700 8700 8700 8700 870                                                   |
|------------------------------|---|----------------------------------------------------------------------------------------------------|
| Broker Pipelines             |   | 😢 🗌 I understand that applicants' Social Security Numbers may be stored and potentially visible to other users. |
| QuickPricer                  |   | Import                                                                                                    |
| Create New Loan              | 0 | Import Calyx Point file                                                                                         |
| Import loan file             |   |                                                                                                    |
| Create purchase loan         |   |                                                                                                    |
| Create refinance loan        |   |                                                                                                    |
| Create 2nd lien (standalone) |   |                                                                                                    |
| My Profile                   |   |                                                                                                    |

3. Application Information: Review 1003 information that was transferred into loan.

| oan | Number: 1170500476      | Borrower Name: | : Test Loan          |                  | Loan Amount: \$182,000.00          | Property A                        | ddress: 123 test stree |
|-----|-------------------------|----------------|----------------------|------------------|------------------------------------|-----------------------------------|------------------------|
|     | Application Information | Clo            | ising Costs          | Pricing          | Loan Information                   | Rate Lock 🗬                       | Disclosures            |
|     |                         |                |                      |                  |                                    |                                   |                        |
|     |                         | TEST LOAN      |                      |                  |                                    |                                   |                        |
|     | 1                       | TEST LOAN      |                      |                  |                                    |                                   |                        |
|     |                         | PAGE 1         | PAGE 2               | PAGE 3           | PAGE 4                             |                                   |                        |
|     |                         |                |                      |                  |                                    |                                   |                        |
|     |                         | The income     | or assets of a perso | n other than the | "Borrower" will be used 🖌 The inco | ome or assets of the Borrower's s | pouse will not be used |
|     |                         | I. TYPE OF M   | ORTGAGE AND T        | ERMS OF LOAN     | I                                  |                                   |                        |

4. Closing Cost: Insert all fees associated with the loan on this tab.

| Status ar  | id Agents            | Applica     | tion Information |              | Closing Costs | Pricing | Loan Informa | ation | R   | ate Lock 🗬  |             | Disclos | ures E-doc |
|------------|----------------------|-------------|------------------|--------------|---------------|---------|--------------|-------|-----|-------------|-------------|---------|------------|
| ower-Respo | nsible Closing Costs | Non-P&I Hou | sing Expenses    |              |               |         |              |       |     |             |             |         |            |
| rigination | Charges              |             |                  |              |               |         |              |       |     |             |             |         |            |
| э          | Descriptio           | on/Memo     | Optional         | APR          | FHA           | Pa      | id to        | TF    | AFF | Can<br>Shop | Did<br>Shop |         | Amount     |
|            | Discount points      |             |                  | $\checkmark$ |               | Lender  | $\checkmark$ |       |     |             |             |         | \$0.00     |
|            | Underwriting fee     |             |                  | $\checkmark$ | $\checkmark$  | Lender  | ~            |       |     |             |             |         | \$995.00   |

www.rsmwholesale.com | FHA Lender ID: 7753200009 | VA Lender ID: 9051910000 | Mortgagee Clause: Right Start Mortgage, INC. ISAOA, 13191 Crossroads Parkway North, Suite 175, City of Industry, CA 91746

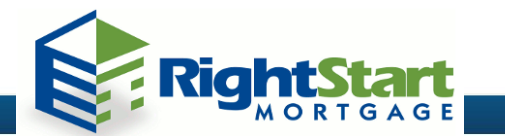

5. Pricing: Select pricing and register your loan. Under the application #1 tab, input credit information for accuracy.

Submission Process Through RSN

| Application Information                                                                                                    | Closing Costs                    | Pricing    | Loan Informatio                                  |
|----------------------------------------------------------------------------------------------------|----------------------------------|------------|--------------------------------------------------|
| Run                                                                                                    | Scenario in DO                   | Res        | iults Filter<br><u>Term</u>                      |
| No Pinned                                                                                                    | Results to Compare               |            | □ 10yr □ 25yr<br>☑ 15yr ☑ 30yr<br>☑ 20yr ☑ 0ther |
| Horizon of borrower interes                                                                                                   | st: 60 months ( <u>explain</u> ) | Adva       | anced Filter Options                             |
| Application #1 Property & I Remove this application Applicant Info Properties Please select an option Order New Credit Report | Add New 1003 Appli               | cation Ale | rt Messages<br>edit has not been ordered         |
| Oupgrade Existing Credit Report                                                                                               | to Tri-Merge Report              |            |                                                  |
| Credit Provider Information<br>Credit Provider: <u>Is my credit p</u><br>< Select Credit Provider>                            | n<br>rovider supported?          |            |                                                  |
| Re-Issue Credit                                                                                                    | tevise Property & Loan Info      |            |                                                  |

6. If DO/DU was not yet ran/released, click on "Run Scenario in DO", enter DO User ID/PW and submit to receive your findings. Be sure to release AUS Findings to Right Start Mortgage.

| Run Sc | enario | in | DO |
|--------|--------|----|----|
|--------|--------|----|----|

Select pricing and register loan number by completing the results filter and selecting "price".
 \*Alert Messages will advise if fields must be completed for accurate results.

| <b>Results Filter</b> |        |                |           |                             |       |                          |
|-----------------------|--------|----------------|-----------|-----------------------------|-------|--------------------------|
| Term                  |        | Amortization T | уре       | Product Type                |       |                          |
| 10yr                  | 25yr   | ✓ Fixed        | 🗌 7yr ARM | ✓ Conventional              | 🗌 FHA | Price                    |
| 🗌 15yr                | ☑ 30yr | 🗌 3yr ARM      | 10yr ARM  | My Community /<br>HomeReady | 🗆 VA  |                          |
| 20yr                  | Other  | □ 5yr ARM      | Other     | Home Possible               | USDA  | Number of<br>Programs: 1 |
| Advanced Filter Op    | tions  |                |           |                             |       |                          |

www.rsmwholesale.com | FHA Lender ID: 7753200009 | VA Lender ID: 9051910000 | Mortgagee Clause: Right Start Mortgage, INC. ISAOA, 13191 Crossroads Parkway North, Suite 175, City of Industry, CA 91746

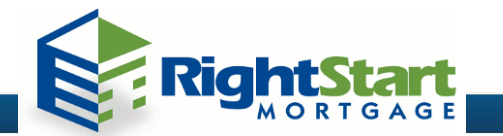

8. View eligible loan programs/pricing and select "register". This will allow the submission team to review your loan. \*RESPA clock begins, provide minimum submission items.

| IXED | CONFOR   | MING         |       |        |          |        |       |   |            |             |             |       |
|------|----------|--------------|-------|--------|----------|--------|-------|---|------------|-------------|-------------|-------|
| pin  | REGISTER | request lock | 5.125 | -3.000 | 1,742.36 | 19.924 | 5.171 | 0 | \$1,668.97 | \$81,668.97 | <u>39.2</u> | 30 FD |
| pin  | REGISTER | request lock | 5.000 | -2.972 | 1,717.83 | 19.678 | 5.046 | ۷ | \$1,652.53 | \$81,652.53 | <u>39.7</u> | 30 FD |
| pin  | REGISTER | request lock | 4.875 | -2.647 | 1,693.47 | 19.435 | 4.920 | 0 | \$1,636.10 | \$81,636.10 | 40.3        | 30 FD |

- E-docs upload your submission package. Drag and drop all submission files, choose doctype– "A New File", and upload pdf submission package. Submissions team will be notified that the file is ready for review.
  - \* All documents uploaded by 2:00PM PST will be reviewed the same day.

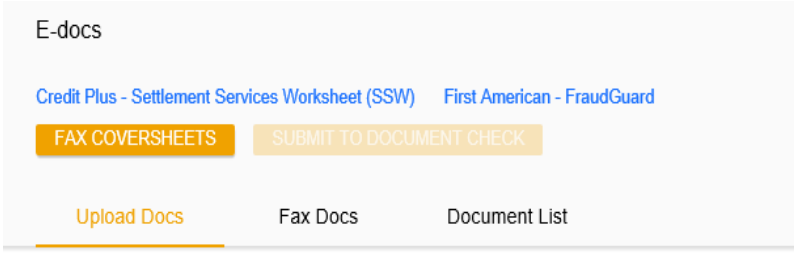

'ou may upload up to 12 documents at a time with a total upload size of 100MB.

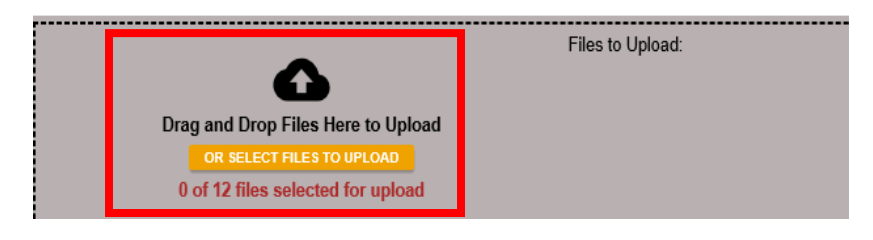

| Upload Docs Fa                    | ax Docs                       | Document List                                    |              |
|-----------------------------------|-------------------------------|--------------------------------------------------|--------------|
| File Name                         | Doc Type *                    |                                                  | Description  |
| Uninstalling BrowserXT.pdf        | [ select Docty                | rpe]:can barcodes *CONDITIONS<br>; . CONDITIONS  | 0 of 200 cha |
| lqb new release 8.8.18 meeting.pd | f [select Docty<br>(100MB MAX | ype] scan barcodes *A NEW FILE<br>()* : NEW FILE | 0 of 200 cha |
| UPLOAD DOCS                       |                               |                                                  |              |